# How to Sign Up for CUPE Pro D Day Sessions – Staff in Assignments

Log into a computer and visit SD68 home page and click STAFF or click the link <a href="https://www.sd68.bc.ca/staff/">https://www.sd68.bc.ca/staff/</a>

Click My SD68 – Atrieve and log on

# **Resources for All Staff**

 <u>My SD68 – Atrieve</u> – Log on with your username only (i.e. jpublic or joe.public – not jpublic@sd68.bc.ca)

Click My Info

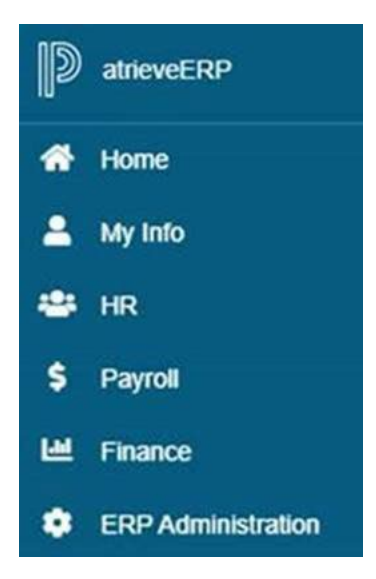

Click Time & Attendance

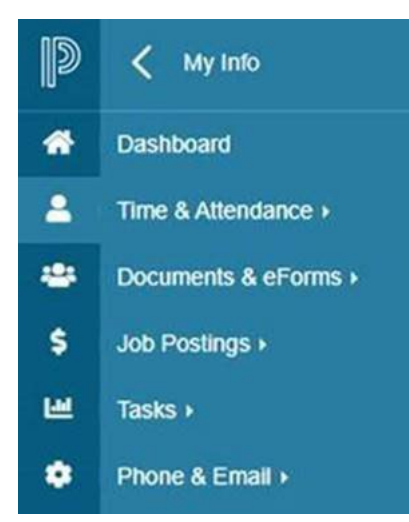

**Click Enter Absence** 

(this will not count as an Absence from work, it's a way to generate a sign – up for the Pro-D Day Sessions)

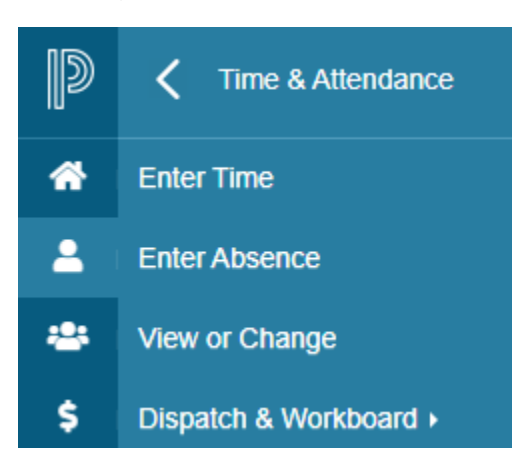

Absence Reason Click the drop-down arrow to Choose A Reason

## Select \*District Events

| Absence Reason | Choose A Reason                | ۲ |
|----------------|--------------------------------|---|
|                | Choose A Reason                |   |
| Absence Type   | *District Events               |   |
| 0.00           | *Learning Services             | 2 |
| Absence Date   | *Other Agency/Billed           |   |
|                | *School Based Events           | _ |
|                | Bereavement Leave              | _ |
|                | Court Leave                    | _ |
|                | Family Illness Leave           |   |
|                | Leave Without Pay              |   |
|                | Sick Leave                     | _ |
|                | Special Leave Short Term       |   |
|                | Supplementary Work             | _ |
|                | Union/Board (Labour Relations) |   |
|                | Vacation                       |   |

### Absence Type = Single Day

#### Absence Date = 03-Feb-2025

Click Next

Enter or adjust the time to match the session hours.

\*\*If you will be signing up for two sessions, make sure to indicate AM or PM and times for each separate session otherwise you will not be able to register for both\*\*

Click Next

Do you require someone to replace you? Click NO

#### Click Next

Click the dropdown arrow next to Choose A District Events Event

Choose which session you would like to register for

| Start Date:<br>Absence Code:                                                                                    | 30-Jan-2020<br>"District Events         | End Date:<br>Status:     | 30-Jan-2020<br>Requested |
|----------------------------------------------------------------------------------------------------|-----------------------------------------|--------------------------|--------------------------|
| Not yet submitted.                                                                                              | Absence And Dispatch Stat               | tus Info                 |                          |
|                                                                                                    | Details                                 |                          |                          |
| Select Event:                                                                                                   |                                         |                          |                          |
| If you do not see the exact event you w<br>information to log this absence.                                     | vere advised to select, do not continue | and please contact the p | erson who provided the   |
| Choose A District Events Event                                                                                  |                                         |                          |                          |
| CUPE Pro-D Day Session 1<br>CUPE Pro-D Day Session 2<br>IT Department General<br>Choose A District Events Event |                                         |                          |                          |

Click Next

Please review that all the information is correct

**Click** = Submit Absence

#### How to Sign Up for CUPE Pro D Day Sessions - CASUAL Staff

Please follow the following link to register:

https://forms.office.com/r/KSBbASE4Ka

**Please note**: to be paid for a full day you must attend both the morning and afternoon session. If you attend the morning session only, you will be paid for a half day.